## Web予約システム 予約手続の流れ (2024/11/27 ver)

ご予約される場合、下記の(1)~(6)の手順に従ってお手続きください。

(1)予約可能時間になりましたら、「2次口述試験対策模擬面接」ページに「ご予約はこちら」(赤枠内)というバナーが表示されますので、そちらをクリックしてください。
 「Web予約システム」画面に移ります。

| 池袋校・八重洲校・名古屋校・梅田校 | 1/15 (水) <u>11:00</u> より予約開始 |
|-------------------|------------------------------|
| オンライン             | 1/15 (水) <u>14:00</u> より予約開始 |

| 「2次口述試験対策模擬面接」予約受付                           |                 |
|----------------------------------------------|-----------------|
| 受付開始 : 12/11 (金) 11:00~ または 14:00~           | _               |
| > 予約受付サイトへ                                   |                 |
| ※ 会場によって予約受付開始時間が異なりますので、上記「予約受付期間」をご確認ください。 |                 |
|                                              |                 |
|                                              | こちらをクリックしてください。 |

※上記の画面はイメージです。デザインを変更する可能性がございます。

(2)「Web予約システム」画面について、

| ***<br>TAC<br>予約サ<br>(牧員)<br>面接时<br>表示の<br>中小   | ★★ 予約サイトを初め<br>会員の方でもこの予約<br>イト会員登録時のIC<br>IIIIでをご利用の方へ】<br>常来実践編のご予約は急<br>条件<br>企業移断士講座【ロ) | かてご利用<br><b>リサイト</b><br>ゆ<br>と<br>パスワ<br>(の<br>予約サ | 目される方へ★★★★★<br>細砂で利用する方は、このサイト<br>シードは、任意の内容で設定してい<br>似こて受用すております。<br>髪(※泡1▼   中小企業移断土環路 | ヘの「会員費録」が必要です。<br>しただきます。<br>目 □にが知り来供知恵」▼ [1987 ± □に供知恵命]                                                                                    | 八重宗校                                                                     |                     |
|-------------------------------------------------|---------------------------------------------------------------------------------------------|----------------------------------------------------|------------------------------------------------------------------------------------------|----------------------------------------------------------------------------------------------------|--------------------------------------------------------------------------|---------------------|
|                                                 |                                                                                             |                                                    |                                                                                          |                                                                                                    |                                                                          | -                   |
| 今月                                              | < > 2018/12                                                                                 |                                                    |                                                                                          |                                                                                                    |                                                                          | 月                   |
| 今月<br>残数                                        | <ul><li>2018/12</li><li>目付</li></ul>                                                        | 時刻                                                 | 嘎座                                                                                       | 1101                                                                                                    | (日) 1<br>予約枠                                                             | 1)月<br>予約           |
| <ul> <li>今月</li> <li>残数</li> <li>○ 3</li> </ul> | <>> 2018/12<br>日付<br>2018/12/14 (金)                                                         | 時刻<br>13:00-                                       | 護座<br>中小企業診断士講座【口述機解<br>調査(※池袋・渋谷・八重<br>洲)】                                              | イベント<br>中小企業診断主講座 口述試験対策機構変換 [12/14<br>(金) 八重洲校] オ12/7 (金) 16:00より予約開始 !                                                                      | 日 2<br>予約枠<br>【診断士<br>口透機擬面<br>接】八重洲<br>校                                | 1 月<br>予約<br>予約     |
| 今月<br>残数<br>© 3                                 | <>> 2018/12<br>日付<br>2018/12/14 (金)<br>2018/12/14 (金)                                       | 時刻<br>13:00-<br>13:20-                             | 護座<br>中小企業総括士講座【口送機艇<br>面接(※凶器・渋谷・八重<br>洲)】<br>中小企業総括士講座【口送機艇<br>面接(※凶器・渋谷・八重<br>洲)】     | イベント<br>中小企業部分主義国 口法試験対策策振振時 [12/14<br>(金) 八重州校2 年12/7 (金) 16:00より予約開始 !<br>中小企業部分主義国 口述試験対策領域振振時 [12/14<br>(金) 八重州校2 912/7 (金) 16:00より予約開始 ! | 日 3<br>予約枠<br>【診断士<br>口透機解面<br>授】八重洲<br>校<br>【診断士<br>口透機解面<br>接】八重洲<br>校 | 9<br>予約<br>予約<br>予約 |

表示条件(赤枠内)の

(A)「講座を選択」では、
 「中小企業診断士講座【口述模擬面接】
 の枠を選んでください。

(B)「イベントを選択」では、実施日と実施校舎の枠を選んでください。

[例] 1/24(金) 実施の八重洲校を希望される方は、

中小企業診断士 ロ述模擬面接【1/24(金)八重洲校】を選んでください

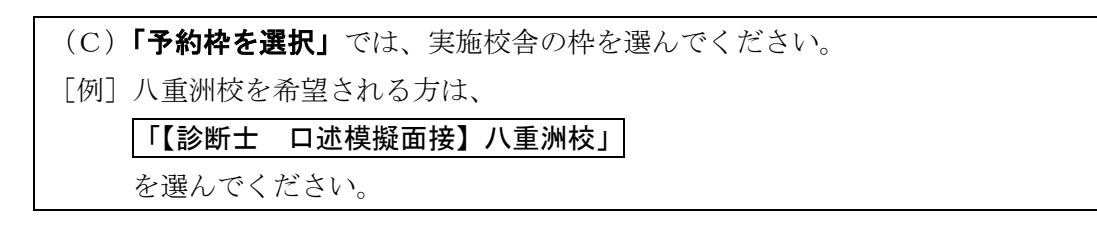

上記(A)~(C)の手続が終わると、下部の予約カレンダー(青枠内)に選択した実施 日・実施校舎の時間枠が表示されますので、希望する時間枠の「予約」ボタンをクリック してください。「イベント情報」画面に移ります。

(3)「イベント情報」画面について、

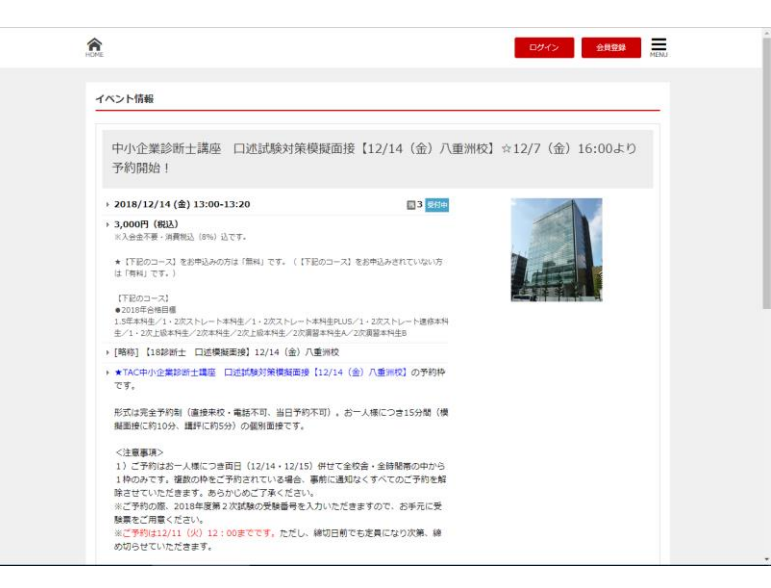

予約手続に関する注意事項などが掲載されていますので、よく読んだ上で了解されました ら、下部の「予約へ」ボタンをクリックしてください。「**予約受付情報」**画面に移ります。 (4)「予約受付情報」画面について

| HOME                                                                                                    | ロダイン 会員登録 きたい                                                                                                    |
|----------------------------------------------------------------------------------------------------|----------------------------------------------------------------------------------------------------|
| 予約受                                                                                                    | 行访 希疑                                                                                                    |
| 以下の                                                                                                    | 2要事項を入力し、「次へ進む」をクリックしてください。                                                                                                    |
| ðii T                                                                                                    | AC会員费号                                                                                                    |
| ※TAC会<br>1) 弁理:<br>2) 中小<br>3) 教員1                                                                              | 見着号を10クタの語学を(半長)で入力ください。左照の話字が00倍合も入力してください。<br>に加密構成1のご学校でれた合語書号がない方 => 0を10個入力してください。<br>注意が出た「江戸金融活動」のご学校でれた合語書号がない方 => 0を10個入力してください。<br>基本イントロン学校ではのと言語書号がない方 => 0を10個入力してください。                                                |
| 80 B                                                                                                    | 名前(カタカナ)                                                                                                    |
| お名前を<br>※姓と名                                                                                                    | フルネーム、く金角シカタカナでご入力ください。<br>の間はく金角ションダチを空けてください。                                                                                                    |
| ø# 2                                                                                                    | 次試験受験番号(診断士)                                                                                                    |
|                                                                                                    |                                                                                                    |
| 2次11月80                                                                                                    | の受験番号(<半角>12ケタ・ハイフンなし)を入力してください。                                                                                                    |
| <ul> <li>(○)!</li> <li>(○)!</li> <li>(×)う</li> <li>下記のコ</li> <li>前の通告</li> <li>[2017年</li> <li>LUS/1</li> </ul> | は提供装置後受快時の有無(診断士)<br>開始時が高額(30,000円)<br>現地時が高額(31)<br>見ませが不面(31)<br>という行動を引かえます。<br>このだいを引かった。<br>このだいとうえまれた(2月1日)<br>このだいとうえまれた(2月1日)<br>このだいとうえまれた(2月1日)<br>このだいという意味を引いった」と思われた「2次開業料査」の次相違い」に2次ストレート本料点グ(アプローチ選長。)1・2次ストレート本料点が |
| 82 T                                                                                                    | AC中小企業診断士講座の受講コース                                                                                                    |
| ■ 1.54<br>■ 1 • 2<br>■ 1 • 2<br>■ 1 • 2                                                                         | 1本和主<br>次ストレート本科生<br>次ストレート本科生KUS<br>次ストレート基修本科主                                                                                                    |
| □ 1 · 2<br>□ 2次オ                                                                                                | 次上級本科生                                                                                                    |

TAC会員番号や氏名などアンケートが掲載されていますので、正確に入力してください。 特に「2次試験受験番号」の入力の必要がありますので、ご予約の際は受験票を準備してお いてください。入力内容に間違いがある場合、予告なく予約を取り消しますので、ご注意 ください。

入力後、下部の「次へ進む」ボタンをクリックしてください。「**予約者情報」**画面に移りま す。

| ・ご予約はお一人様につき両日併せて全校舎・全時間帯の中から1枠のみです。複数枠をご予約されて      |
|-----------------------------------------------------|
| いる場合、事前に通知なくすべてのご予約を解除させていただきます。                    |
| ・ご予約及びキャンセルは、1/18(土)12:00 までです。締切日前でも定員になり次第、締め切らせて |
| いただきます。なお、1/18(土)12:00 以降にキャンセルされる際には、下記メールアドレスに①面  |
| 接会場②予約日時③氏名をご連絡ください。                                |
| sindansi1@tac-school.co.jp                          |

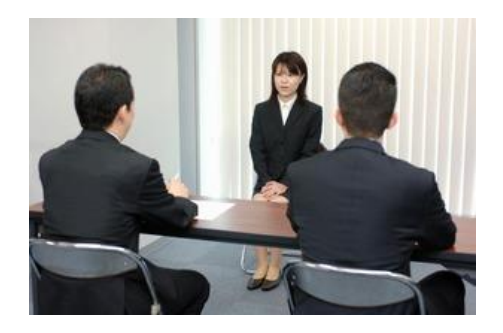

(5)「予約者情報」画面について、

| 근체<br>절성 | 用には会員登録が必要となります。<br> 済みの方はログインしてご利用ください。未登録の方はお手都 | ですが、会員登録をお願いいたします。 TAC会員の方も予約サイトを初めて                   |
|----------|---------------------------------------------------|--------------------------------------------------------|
| N.R      | される場合は会員登録が必要です。会員登録時の I D / パスワ<br>登録済みの方        | ードは任意の内容で設定してください。<br>はじめての方                           |
|          | ログインIDとパスワードを入力してください。<br>ログインID                  | ▲会員登録して予約<br>会員登録すると次回からはログインIDとパスワードの入力<br>だけで予約できます。 |
|          | パスワード                                             | 登録して予約へ                                                |
|          | ログイン                                              |                                                        |
| L        | ※パスワードをお忘れの方は <u>こちら</u>                          |                                                        |
|          |                                                   |                                                        |

①【**会員登録が済んでいない方**】は、青枠内の「登録して予約へ」ボタンをクリックして ください。「**会員登録」**画面に移ります。

| 会員登録                |               |            |  | - 1 |
|---------------------|---------------|------------|--|-----|
| 以下の入力フォームに必要事項を     | えカし、「次へ進む」をク! | リックしてください。 |  |     |
| ログイン情報              |               |            |  |     |
| 880 ログインID          |               |            |  |     |
| ※半角茶数変は文変以上ですわしてく   | 16 at 1 \     |            |  |     |
| バスワード     バスワード     |               |            |  |     |
| ※半角英歌字 4~20文字で入力してく | ださい。          |            |  |     |
| ※確認のためにもう一度パスワードを   | 入力してください。     |            |  |     |
| 基本情報                |               |            |  |     |
| 830 メールアドレス         |               |            |  |     |
|                     |               |            |  |     |
| 8週 お名前              |               |            |  |     |
|                     |               |            |  |     |

「会員登録」画面では、ログインIDやパスワードの設定、メールアドレスや氏名などア ンケートが掲載されていますので、正確に入力してください。特に入力された「メールア ドレス」にメールをお送りしますので、間違いのないようご注意ください。

入力後、下部の「次へ進む」ボタンをクリックしてください。「最終内容確認」画面に移り ます。また、登録したメールアドレスに「会員登録完了メール」が送られます。

・予約受付完了メール等を受信する際、迷惑メール対策をされている方は、noreply-tacschool@resv.jp を受信許可にしておいてください。 ・予約受付完了メール等が迷惑メールフォルダに振り分けられる場合もございますので、必ず迷惑メー ルフォルダの中もご確認ください。

②【会員登録が済んでいる方】は、赤枠内のログインIDとパスワードを入力し、「ログイン」ボタンをクリックしてください。「最終内容確認」画面に移ります。

(6) 「最終内容確認」 画面について、

| R.                                                             | ロダイン | 会員登録 | MENU |
|----------------------------------------------------------------|------|------|------|
| 最終內容確認                                                         |      |      |      |
| ご予約内容に誤りがなければ、「予約を確定する」をクリックして確定してください。                        |      |      |      |
| ご予約内容                                                          |      |      |      |
| ご予約日<br>2018/12/14(金)                                          |      |      |      |
| 時間<br> 3:00-13:20                                              |      |      |      |
| <b>予約数</b><br>1                                                |      |      |      |
| 合計金額<br>3,000 円(昭込)                                            |      |      |      |
| 講座<br>中小企業総断士講座【口透視範囲接(※池袋・渋谷・八重※)】                            |      |      |      |
| イベント<br>中小企業珍断士講座 口述試験対策模擬面接【12/14(金)八重当校】☆12/7(金)16:00より予約開始。 |      |      |      |
| 予約枠<br>【診断士 □述標録面培】八重冊校                                        |      |      |      |
| 予約受付情報                                                         |      |      |      |
| TAC会員番号<br>000000000                                           |      |      |      |
| <b> お名前 (カタカナ)</b><br>タック タロウ                                  |      |      |      |
| 2次试验受验果是 (於斯士)                                                 |      |      |      |

予約内容の最終確認を行い、間違いがなければ、下部の「完了する」ボタンをクリックしてください。登録したメールアドレスに「**予約受付完了メール」**が送られます。

・予約受付完了メール等を受信する際、迷惑メール対策をされている方は、<u>noreply-tacschool@resv.jp</u>を受信許可にしておいてください。
・予約受付完了メール等が迷惑メールフォルダに振り分けられる場合もございますので、必ず迷惑メー ルフォルダの中もご確認ください。

## ★予約の確認・キャンセル、会員情報の変更・退会等をされる場合、

ご予約をキャンセルされる場合、下記の(1)~(4)の手順に従ってお手続きください。

(1)「予約受付完了メール」に掲載されている専用アドレスをクリックしてください。

「Web予約システム」画面に移りましたら、赤枠内の「ログイン」ボタンをクリッ クしてください。「ログイン」画面に移ります。

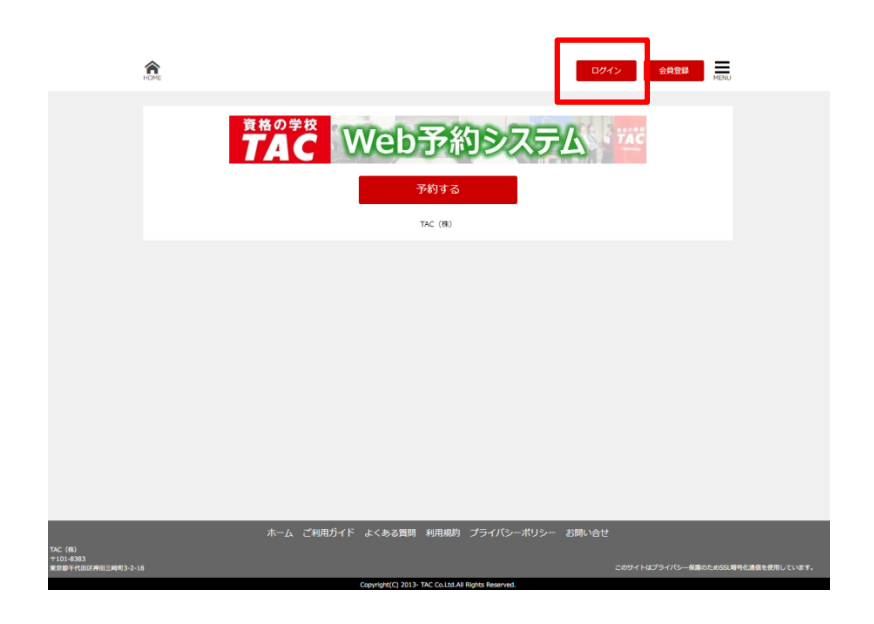

(2) 「**ログイン」**画面で、会員登録時に設定したログイン I D とパスワードを入力してく ださい。「マイページ」画面に移ります。

|                                 | HOME          |       |          |                    |                |                      | 024   | r> | 会員登録     | MENU |         |
|---------------------------------|---------------|-------|----------|--------------------|----------------|----------------------|-------|----|----------|------|---------|
|                                 | ログイン          |       |          |                    |                |                      |       |    |          |      |         |
|                                 | 登録されたログインIDとパ | スワードを | 入力して [ログ | イン]ボタンを押           | してくださ          | ιı.                  |       |    |          |      |         |
|                                 |               |       | ログイン     | 情報                 |                |                      |       |    |          |      |         |
|                                 |               |       | ログイン     | ID                 |                |                      |       |    |          |      |         |
|                                 |               |       | バスワー     | ۴.                 |                |                      |       |    |          |      |         |
|                                 |               |       |          |                    | ※パスワー          | ドをお忘れの方は <u>こち</u> 。 | à     |    |          |      |         |
|                                 |               |       |          |                    | ログイン           |                      |       |    |          |      |         |
|                                 |               |       |          |                    |                |                      |       |    |          |      |         |
|                                 |               |       |          |                    |                |                      |       |    |          |      |         |
|                                 |               |       |          |                    |                |                      |       |    |          |      |         |
|                                 |               |       |          |                    |                |                      |       |    |          |      |         |
| TAC (8)                         |               |       | ご利用ガイド   | よくある質問             | 和用規約           |                      | お問い合せ |    |          |      |         |
| 〒101-6363<br>東京都干代田宮神田三崎町3-2-18 |               |       |          |                    |                |                      |       |    | マロンシーの調の |      | むしています。 |
|                                 |               |       |          | Copyright(C) 2013- | TAC Co.Ltd.All | lights Reserved.     |       |    |          |      |         |

(3)「マイページ」画面で、予約の確認・キャンセル、会員情報の変更・退会等をするこ とができます。たとえば、予約のキャンセルをする場合、赤枠内の「予約の確認」ボ タンをクリックしてください。「予約一覧」画面に移ります。

| ICHE                                        |                   | 711-                    | S DOTON MENU                      |
|---------------------------------------------|-------------------|-------------------------|-----------------------------------|
| 吉田 朋婿 様 マイベー                                | 9                 |                         |                                   |
| 予約状況                                        | _                 | 会員情報                    |                                   |
|                                             | 予約の確認             | 登録情報の変更                 | !                                 |
|                                             | 予約の履歴             | 退会申請                    |                                   |
|                                             |                   |                         |                                   |
|                                             |                   |                         |                                   |
|                                             |                   |                         |                                   |
|                                             |                   |                         |                                   |
|                                             | ホーム ご利用ガイド よくある質問 | 1 利用規約 ブライバシーボリシー お願い合せ | ,                                 |
| TAC (約3)<br>〒101-8343<br>東京県十代高区神社三崎町3-2-18 |                   |                         | このサイトはプライバシー保護のためな気障号化満島を使用しています。 |

(4)「予約一覧」画面に予約内容が表示されますので、赤枠内の「キャンセル」ボタンを クリックしてください。登録したメールアドレスに「キャンセル手続き完了メール」 が送られます。

| Â |              |                               |                                       | <b>マイ</b> ページ                                                      | DØ795                       |
|---|--------------|-------------------------------|---------------------------------------|--------------------------------------------------------------------|-----------------------------|
|   |              |                               |                                       |                                                                    | 1010                        |
| 3 | 和約一覧         |                               |                                       |                                                                    |                             |
|   |              | 並び順                           | 予約番号 大きい順                             |                                                                    | *                           |
|   | 予約番号         | 予約日時                          | 機座                                    | イベント                                                               | 予約状態 キャンセル                  |
|   | <u>57320</u> | 2018/12/14 (金)<br>13:00-13:20 | 中小企業診断士講座【口述模<br>擬要接(※池袋・渋谷・八重<br>洲)】 | 中小企業診断士講座 口述試験対策模擬面接【12/<br>14 (金) 八重洲校】☆12/7 (金) 16:00より予約<br>開始! | 確定 ⊗                        |
|   |              |                               |                                       | dat militari                                                       |                             |
|   |              |                               | 4-                                    | 1~->>>)                                                            |                             |
|   |              |                               |                                       |                                                                    |                             |
|   |              |                               |                                       |                                                                    |                             |
|   |              |                               |                                       |                                                                    |                             |
|   |              |                               |                                       |                                                                    |                             |
|   |              |                               |                                       |                                                                    |                             |
|   |              | *-                            | ム ご利用ガイド よくある質問                       | 司 利用規約 プライバシーポリシー お問い合せ                                            |                             |
|   |              |                               |                                       |                                                                    | このサイトはプライバシー保護のためSSL暗号化通信を使 |
|   |              |                               | Copyright(C) 201                      | 3- TAC Co.Ltd.All Rights Reserved.                                 |                             |

・ご予約及びキャンセルは、1/18(土)12:00までです。締切日前でも定員になり次第、締め切らせて いただきます。なお、1/18(土)12:00以降にキャンセルされる際には、下記メールアドレスに①面 接会場②予約日時③氏名をご連絡ください。

## sindansi1@tac-school.co.jp

- ・予約受付完了メール等を受信する際、迷惑メール対策をされている方は、<u>noreply-tacschool@resv.jp</u> を受信許可にしておいてください。
- ・予約受付完了メール等が迷惑メールフォルダに振り分けられる場合もございますので、必ず迷惑メールフォルダの中もご確認ください。